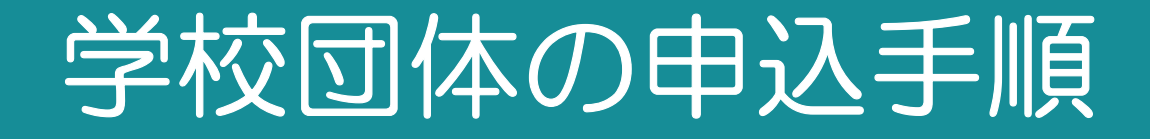

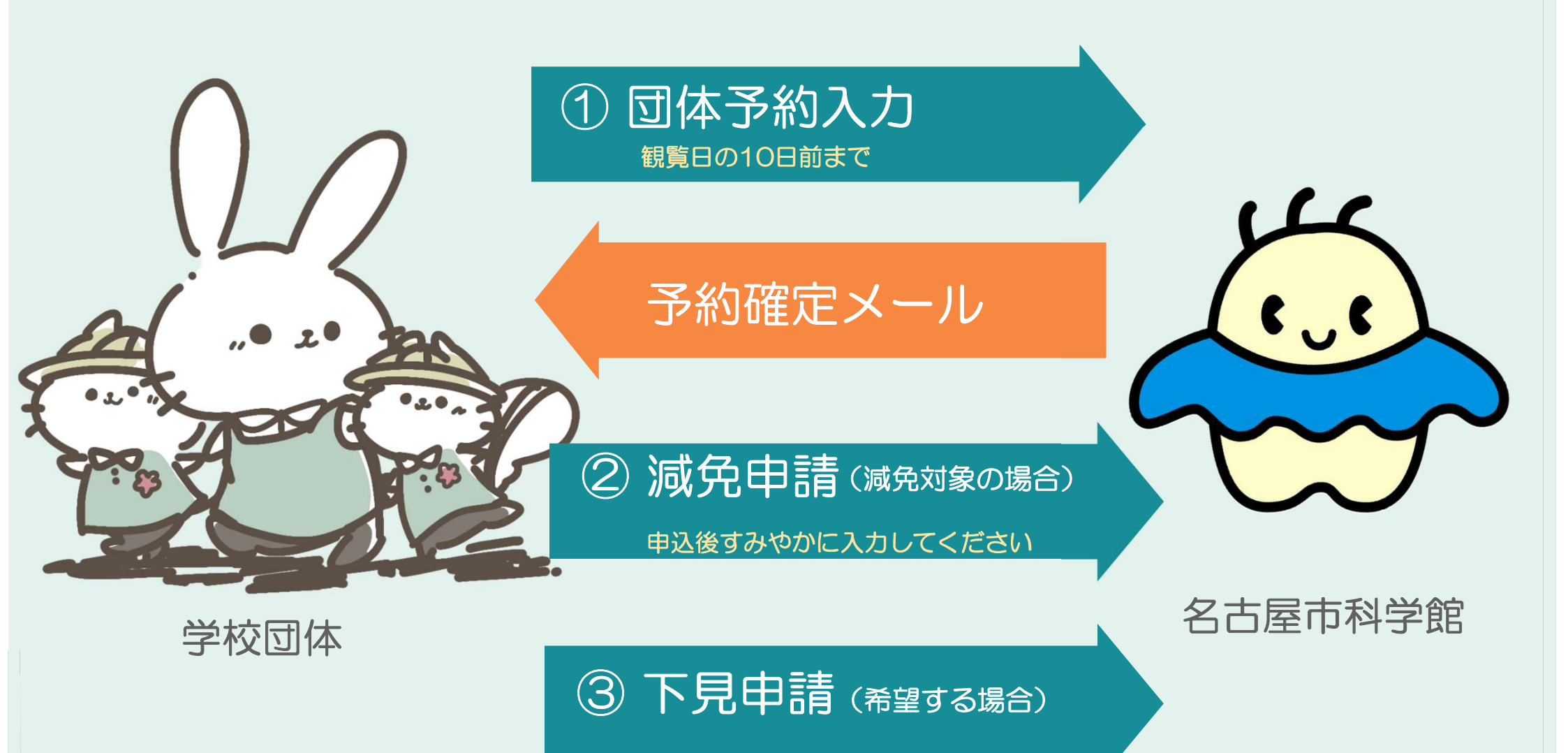

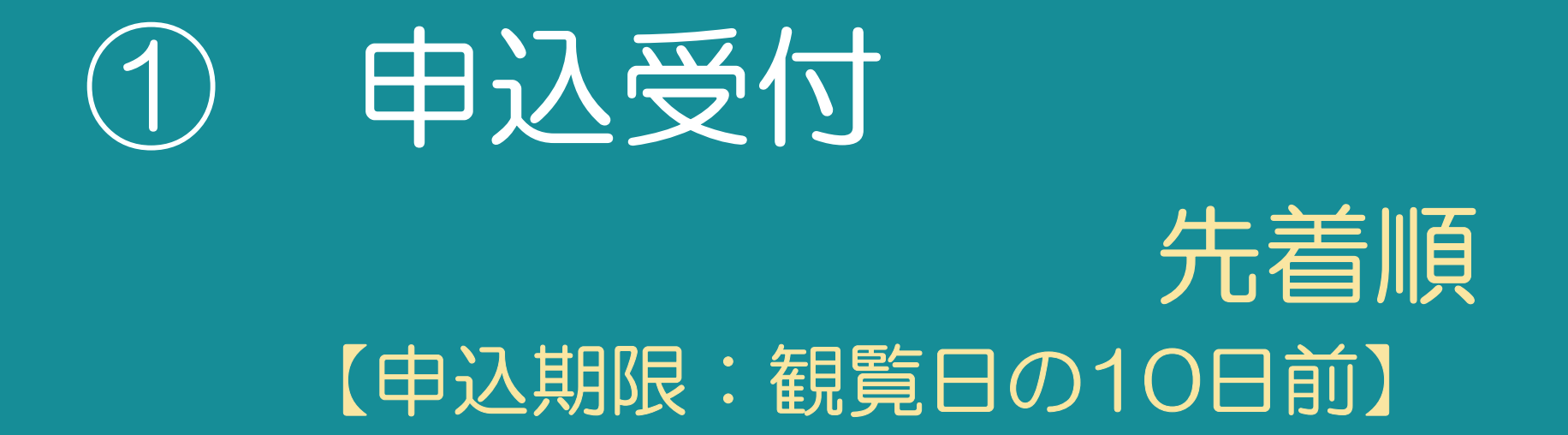

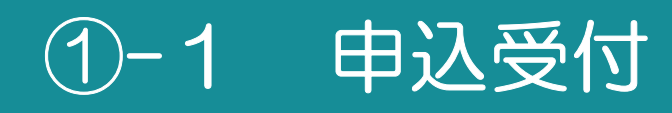

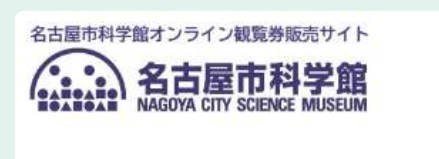

お知らせ

名古屋市科学館ウェブサイトはこちら

オンライン観覧券販売サイト

 (<u>https://ticket.ncsm.city.nagoya.jp/</u>)
 にアクセスし
 右上の「三」を選択してください)
 (横長の画面であれば、団体予約を選択してください)

# ii )

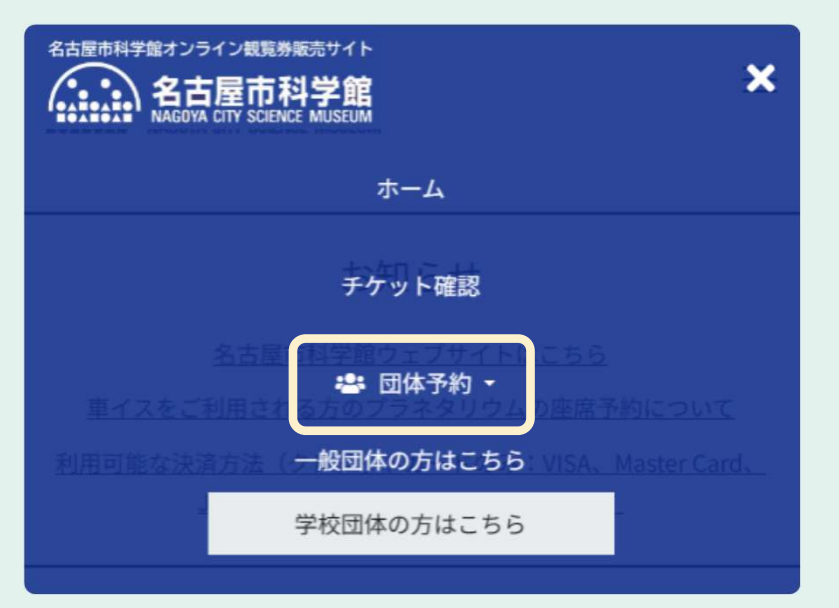

「団体予約」を選択し 「学校団体の方はこちら」 を 選択してください

# ①-2 申込受付

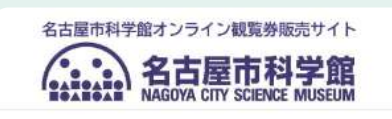

#### 予約する団体情報の入力

来館する団体の情報を入力してください。

申込者メールアドレス 🔺

「@ticket.ncsm.city.nagoya.jp」ドメインから、お申込み完了もしく

iv)

iii )

イベント選択

次へ

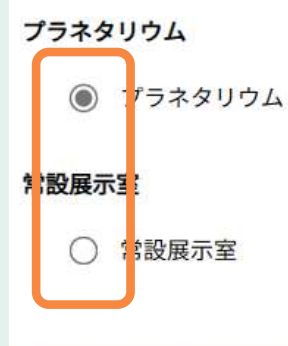

## 必要事項をすべて入力し 「次へ」を選択してください

注)減免対象団体の場合でも カメラマン・保護者・添乗員は減免対象外です 「連絡事項」欄に人数を入力してください (別途個人でのチケット購入が必要です)

- •常設展示室
- プラネタリウム
   いずれかを 選択してください

※プラネタリウムをご予約いただいた場合は、 常設展示室もご観覧いただけます

# ①-3 申込受付

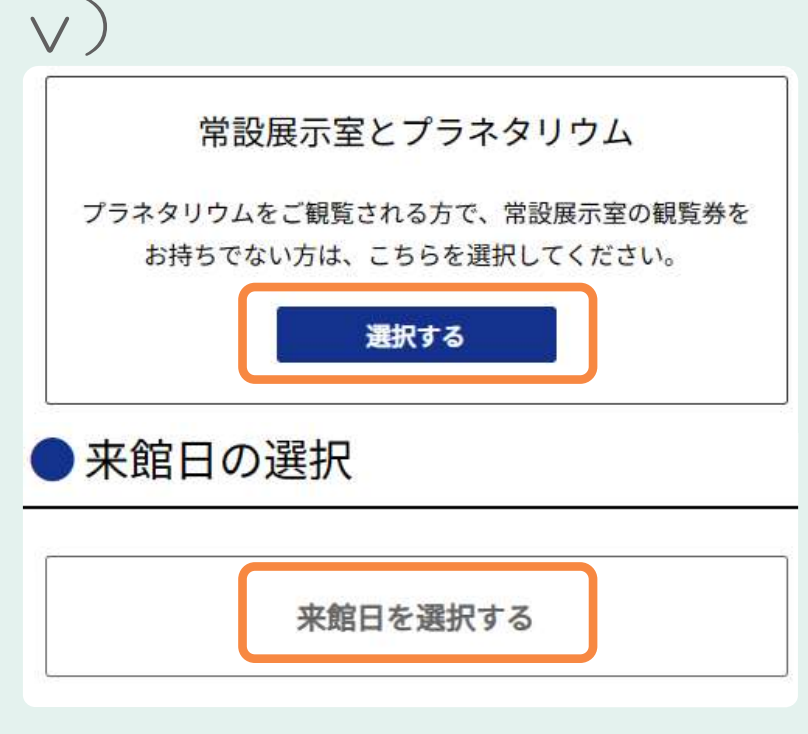

### (プラネタリウム選択の場合

- •特別展とプラネタリウム
- 常設展示室とプラネタリウム
   いずれかを 選択し
   「来館日を選択する」を押してください

### vi)

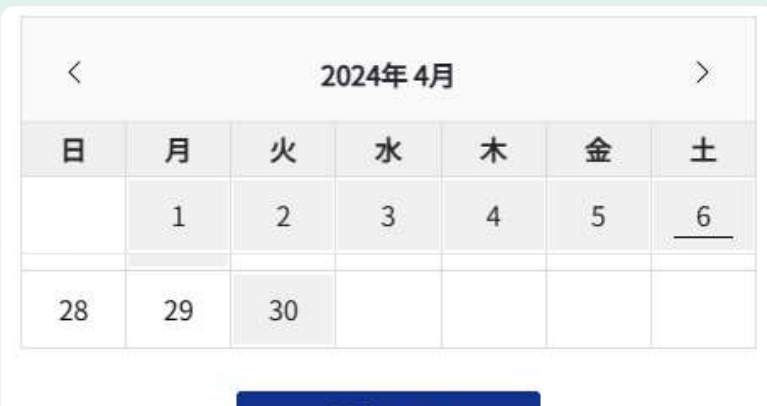

### 希望日を選択し 「選択する」を押してください

選択する

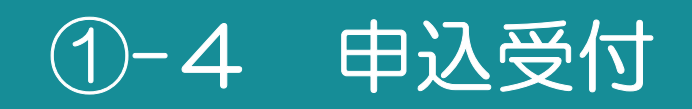

12:40 - 13:30

### vii) 来館予定時間 「来館~退館の予定時間」を入力してください ~ 13:00 09:30 12:45 プラネタリウム開始30分前までには viii) ご来館いただく必要がございます 投影回の選択 ○:残席あり △:残席わずか ×:残席なし -:対象外 第1回 幼児投影 10:00 - 10:50 (プラネタリウムを観覧される場合) 第2回 ご希望の投影回を選択してください) 【一般投影】静かな環境でご覧いただく、一般の 0 方向けのプログラムです 11:20 - 12:10 第3回 幼児投影

# ①-5 申込受付

ix)

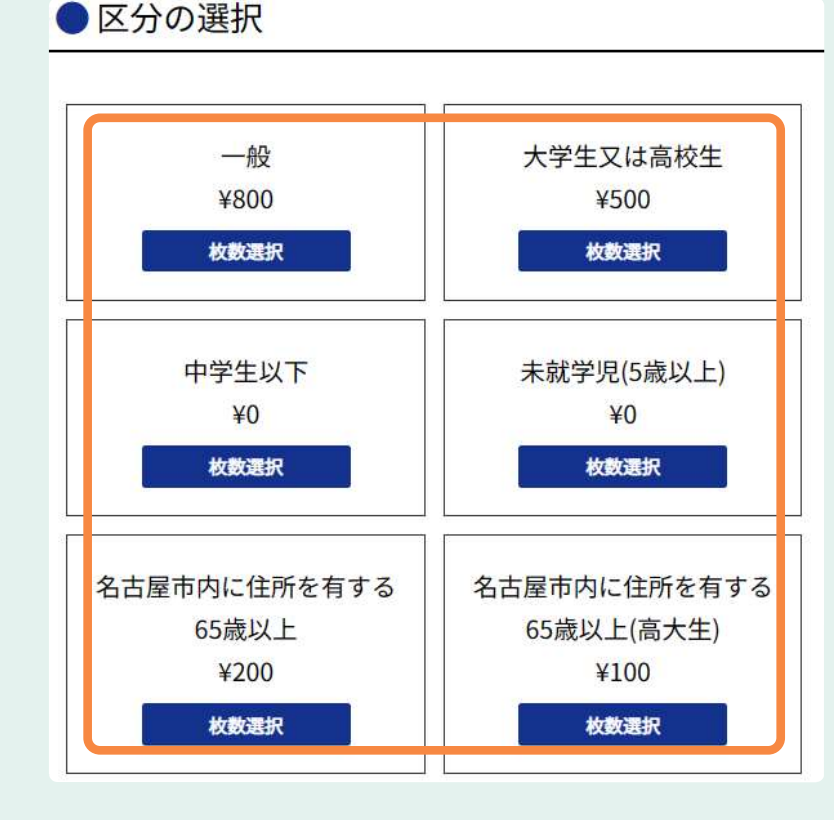

# 該当する区分にご入力ください

<u>注) 引率の先生は「一般」を選択し</u> 人数をご入力ください

※減免対象団体の場合は
 カメラマン・保護者・添乗員の人数は
 含めないでください
 (「連絡事項」欄に入力してください)

x)購入内容を確認し「次へ」を押してください

※ 減免対象の場合は、「減免申請」の入力により減免になります。 こちらでは、引率の方に料金が発生しています

# ①-6 申込受付

### xi)

常設展示室とプラネタリウム

2024年07月02日(火)

#### [場所] プラネタリウム

| 区分         | 単価   | 数量               | 料金     |
|------------|------|------------------|--------|
| 一般         | ¥800 | 3枚               | ¥2,400 |
| 未就学児(5歳以上) | ¥0   | <mark>27枚</mark> | ¥0     |

料金小計:¥2,400

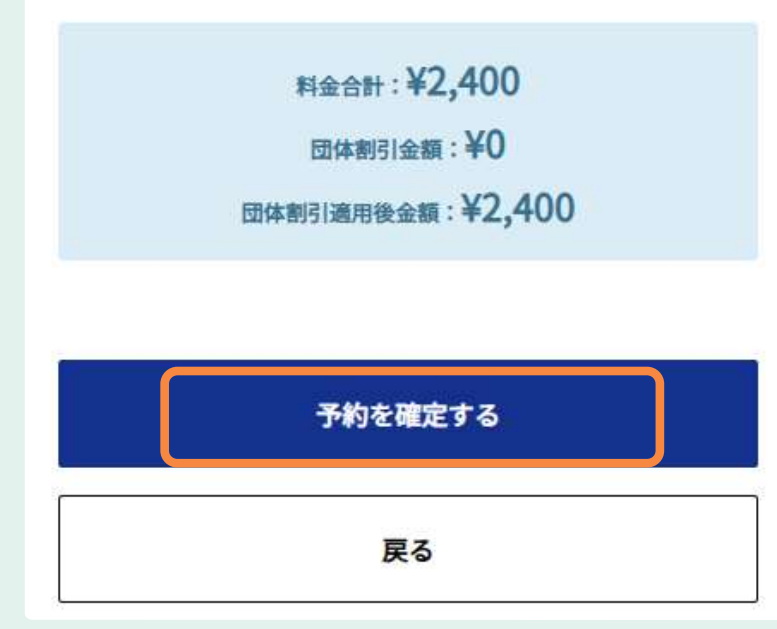

# ご予約内容を確認し 「予約を確定する」を押してください

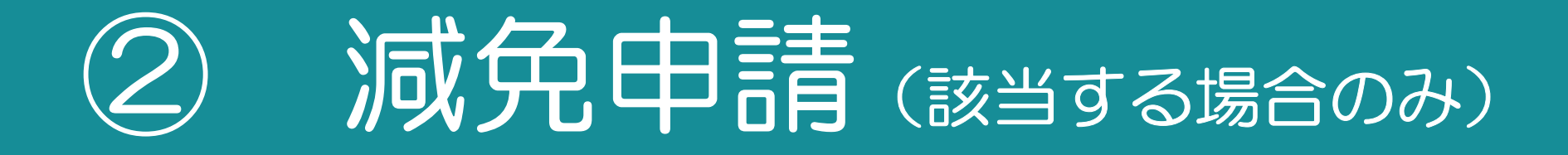

# 【入力は申込完了後すみやかに】

教育関係者の減免・割引については 名古屋科学館公式ウェブサイトからご確認ください <u>https://www.ncsm.city.nagoya.jp/about/educators/reduction.html</u> (科学館について>教育関係者の方へ>教育関係者の減免・割引)

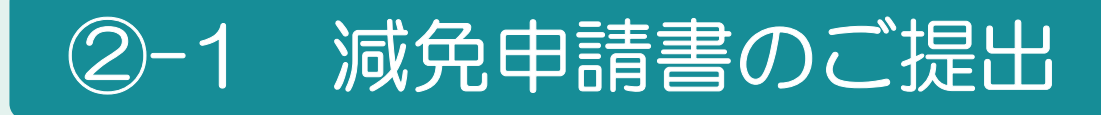

■予約内容確認 URL

https://ticket.ncsm.city.nagoya.jp/hist/

予約完了メールに文面にある 「予約確認URL」にアクセスしてください (<u>https://ticket.ncsm.city.nagoya.jp/hist/</u>)

※予約内容のご確認にはお申込み番号とメー

ii )

チケット確認

「お申込み番号」と「お申込み時に入力したメールアドレス」 をご入力のうえログインしてください。

ログイン

お申込み番号 米

メールアドレス 🔺

「お申込み番号」「メールアドレス」を入力し 「ログイン」を押してください ※「お申込み番号」は、 予約完了メールで確認できます

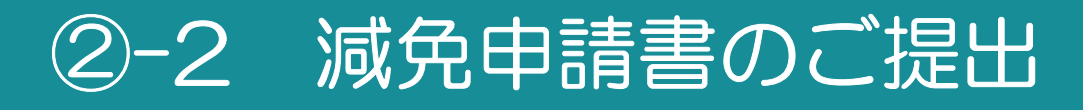

# 「減免申請フォームを開く」を選択し 必要事項を入力してください

#### 減免申請フォームを開く 📚

### 減免申請理由 🔺

● 減免申請

iii )

iv)

●教育課程に基づく教育活動の一環として幼児、児童又は生徒の引率者が入館するため

減免申請金額

観覧料の全額

その他備考

入力内容を確認し 申請登録を選択してください

※申請時から人数に変更が生じた場合、 減免申請のご入力ができません 科学館までお問い合わせください TEL:052-231-9771(団体予約専用)

申請登録

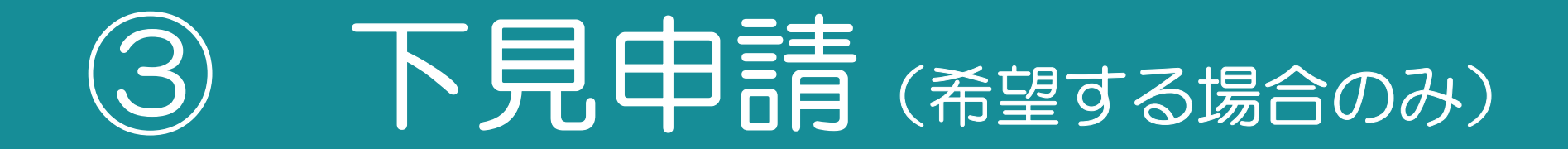

# ③-1 下見申請書のご提出

■予約内容確認 URL

https://ticket.ncsm.city.nagoya.jp/hist/

予約完了メールに文面にある 「予約確認URL」にアクセスしてください (<u>https://ticket.ncsm.city.nagoya.jp/hist/</u>)

※予約内容のご確認にはお申込み番号とメー

ii )

チケット確認

「お申込み番号」と「お申込み時に入力したメールアドレス」 をご入力のうえログインしてください。

ログイン

お申込み番号 米

メールアドレス 🔺

「お申込み番号」「メールアドレス」を入力し 「ログイン」を押してください ※「お申込み番号」は、 予約完了メールで確認できます

# ③-2 下見申請書のご提出

# 「下見申請フォームを開く」を選択し 必要事項を入力してください

下見申請フォームを開く ≫

iv)

iii )

| 電話番号 米 |
|--------|
|--------|

● 下見申請

| FAX |                |  |
|-----|----------------|--|
|     | 下見申請           |  |
|     | 下見申請フォームを閉じる 🛠 |  |

### 入力内容を確認し 申請登録を選択してください